# 東京YMCA キャンプスクール 「本会員」の確認方法

### 2018 年度冬

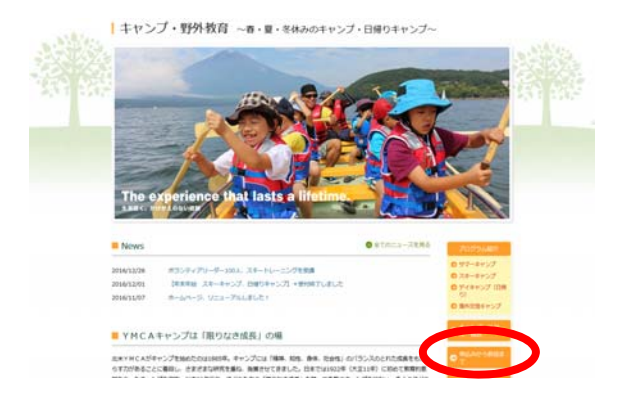

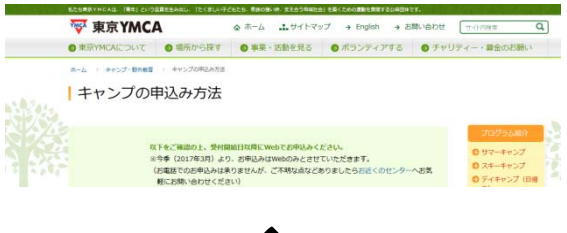

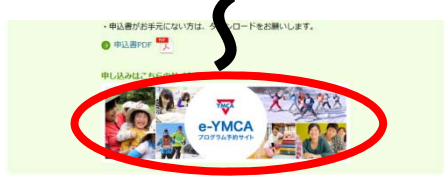

「本会員」は一般の方よりも2日早くプロ グラムにご予約いただけますが、ご自分が 「本会員」に該当するかどうか判断に迷う 方は、以下の手順により、2018年10月4 日(木)までにご確認ください。

◇「キャンプの申込み方法」から、プログ ラム予約サイト「e-YMCA」をクリック してください。

◇「e-YMCA」 TOP 画面へお進みください。

- ◇「LOG IN」内の「会員番号(ログイン ID)」に会員番号(半角)を入力くださ い。
  - \*新規の方は、新規登録手続きをして番 号を取得ください。

◇パスワード(半角)をご入力ください。
 パスワードは、ご自分で任意の番号を設定されていなければ、ご本人の誕生日下4ケタとなっています。
 例:4月1日生まれ/0401
 10月15日生まれ/1015

- ◇「ログイン」をクリックしてください。
- ◇「会員番号」「お名前」に参加者ご本人の番号、お名前が表示されていれば、ログイン 完了です。

正しく表示されていない場合は、最寄りの センターまでお問い合わせください。 お問合わせ先⇒ <u>http://tokyo.ymca.or.jp/camp/flow.html#in</u> <u>guiry</u>

※会員番号(ログイン ID)が不明の方は 2ページをご覧ください。

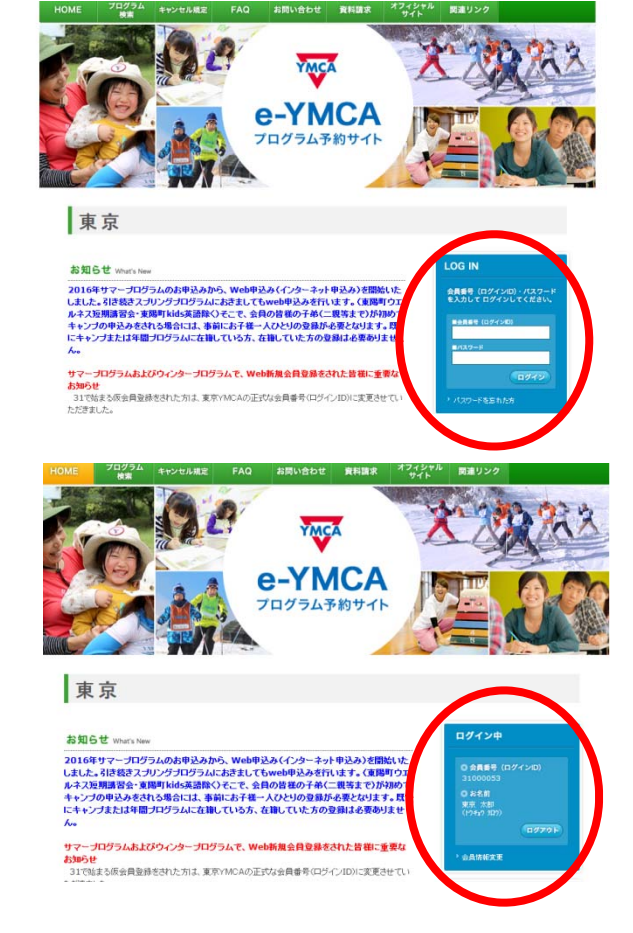

~1~ ログインが完了した方は3ページへ。

| <image/> <complex-block><section-header></section-header></complex-block>                                                                                                    | <ul> <li>◇「e-YMCA」TOP 画面へお進みください</li> <li>◇緑色のメニューの「お問合わせ」をクリ<br/>クしてください。</li> <li>◇お問合わせ画面に必要事項を入力し、<br/>内容をご確認の上、確認⇒送信ボタンを<br/>してください。</li> <li>◇自動返信メールで番号をお知らせします。</li> <li>※</li> </ul>                                                                                                    |
|----------------------------------------------------------------------------------------------------|----------------------------------------------------------------------------------------------------|
| <image/> <section-header><section-header><section-header><section-header></section-header></section-header></section-header></section-header>                                                                                                    | <ul> <li>◇緑色のメニューの「お問合わせ」をクリークしてください。</li> <li>◇お問合わせ画面に必要事項を入力し、内容をご確認の上、確認⇒送信ボタンを設してください。</li> <li>◇自動返信メールで番号をお知らせします。</li> <li>ジ(1) 関連リンク</li> </ul>                                                                                                    |
| また<br>またの<br>またの<br>たたのでの<br>たたので<br>たたので<br>たので | <ul> <li>◇お問合わせ画面に必要事項を入力し、<br/>内容をご確認の上、確認⇒送信ボタンを<br/>してください。</li> <li>◇自動返信メールで番号をお知らせします。</li> <li>◇介/** 関連リンク</li> </ul>                                                                                                    |
| A-7.2版現面容金-現時146素混除OFCで、金倉の営業の子供に見数までわが知りて<br>A-1                                                                                                    | ◇自動返信メールで番号をお知らせします<br><sup>4/2+1/2</sup><br><sup>3/2+1/2</sup><br><sup>3/2+1/2<br/><sup>3/2+1/2<br/><sup>3/2+1/2<br/><sup>3/2+1/2<br/><sup>3/2+1/2<br/><sup>3/</sup></sup></sup></sup></sup></sup> |
| プログラム<br>検索     キャンセル規定     FAQ     お問い合わせ     資料請求     オコ       C-YMCA<br>プログラム予約サイト     アログラム予約サイト     ビージャングル規定     ビージャングル規定     ビージャングル規定     ビージャングル規定     オコ                                                                                                    |                                                                                                    |
| フログラム<br>検索     キャンセル規定     FAQ     お同い合わせ     資料請求     オコ       C-YMCA<br>フログラム予約サイト     アングラム予約サイト     アングラム予約サイト                                                                                                    |                                                                                                    |
| е-ҮМСА<br>Лабуджаринан                                                                                                    |                                                                                                    |
| 5問い合わせ                                                                                                    |                                                                                                    |
|                                                                                                    | ログイントノスワードを忘れた方                                                                                                    |
|                                                                                                    |                                                                                                    |
| ▶ 入力フォーム 下記入力フォームにご記入の上、「確認」ボタンをクリックしてください。                                                                                                    |                                                                                                    |
| (※)の項目は必須入刀です。<br>お問合せ項目 ※                                                                                                    | D他                                                                                                    |
| 「「「「「」」」 「「」」 「」」 「」」 「」」 「」」 「」」 「」」 「                                                                                                    | まのお名前です。(保護者名ではありません                                                                                                    |
| メールアドレス ※                                                                                                    |                                                                                                    |
| <b>生年月日 ※</b>                                                                                                    |                                                                                                    |
| ご登録している電話番号※                                                                                                    | 電話番号が、携帯か固定かご注意ください。                                                                                                    |
| · · · · · · · · · · · · · · · · · · ·                                                                                                    |                                                                                                    |
| 市区名 ※                                                                                                    |                                                                                                    |
| 町名 ※                                                                                                    |                                                                                                    |
| 番地 ※                                                                                                    |                                                                                                    |
| マンション名                                                                                                    |                                                                                                    |
| 部屋番号等                                                                                                    |                                                                                                    |
|                                                                                                    |                                                                                                    |

◇お問合わせ画面に必要事項を入力し、内容をご確認の上、確認⇒送信ボタンを押してください。◇自動返信メールで番号をお知らせします。

◇自動返信メールが届かない際は、お近くのセンターまでお問い合わせください。

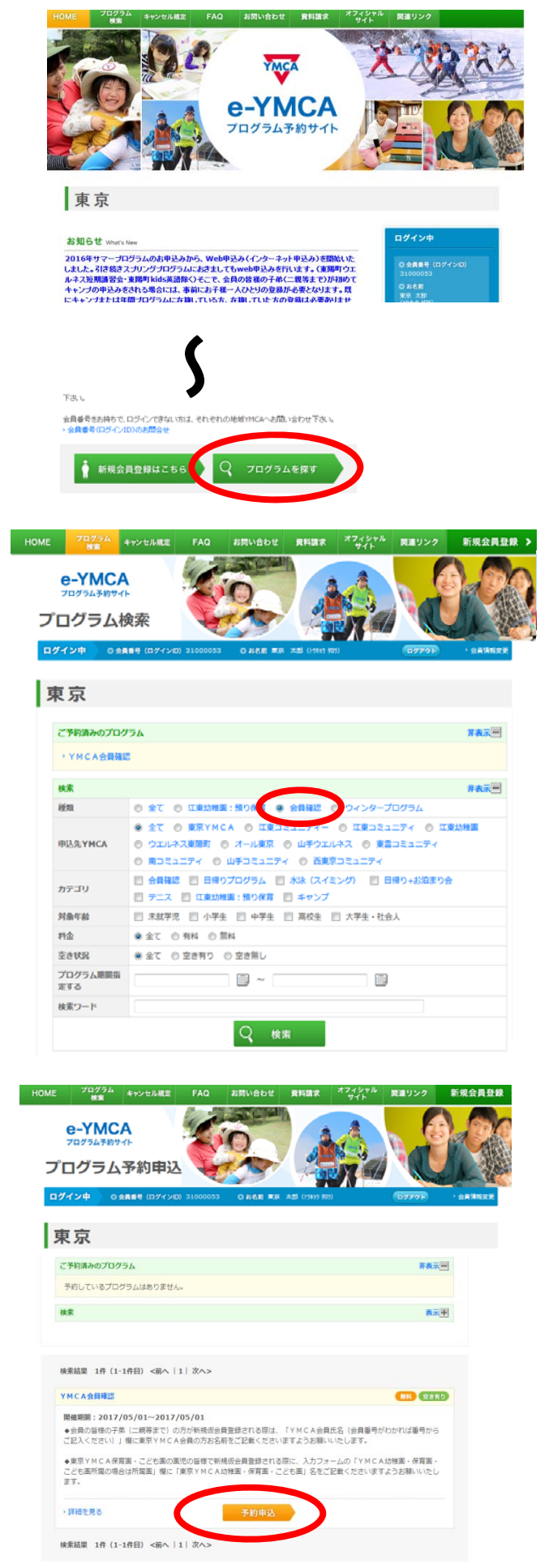

◇「プログラムを探す」ボタンを押してプログラ ム検索画面にお進みください。

◇「プログラム検索画面」にて、「会員確認」にチ ェックをし、検索をクリックしてください。

◇「YMCA会員確認」メニューが表示されます。 「予約申込」ボタンをクリックしてください。

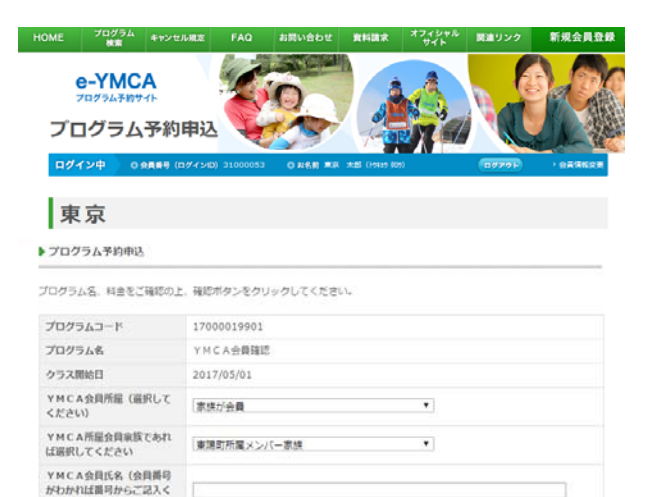

.

.

.

たさい

74

11.53

キャンプ参加経験

YMCA保育園・こども園在 園場合は園名をご記入くださ い。

年長

男

シーズン参加経験有り

◇「YMCA会員確認」画面が表示されます。 必要事項を入力し、「確認」ボタンをクリックしてください。

入力内容をご確認の上、「確定」ボタンをクリッ

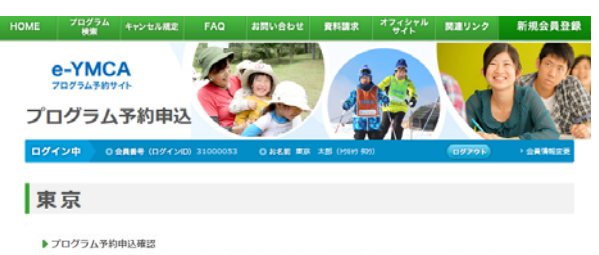

| プログラムコード                                              | 17000019901 |
|-------------------------------------------------------|-------------|
| プログラム名                                                | YMCA会員確認    |
| クラス開始日                                                | 2017/05/01  |
| Y M C A 会員所屋(選択して<br>ください)                            | 家族が会員       |
| YMCA所届会員家族であれ<br>武選択してください                            | 東陽町所属メンバー家族 |
| イMCA会員氏名(会員番号<br>がわかれば番号からご記入く<br>ださい)                |             |
| Y M C A 保育園・こども園在<br>8場合は園名をご記入くださ<br><sup>(</sup> )。 |             |
| 洋年                                                    | 年長          |
| 131                                                   | я.          |
| キャンプ参加経験                                              | シーズン参加経験有り  |

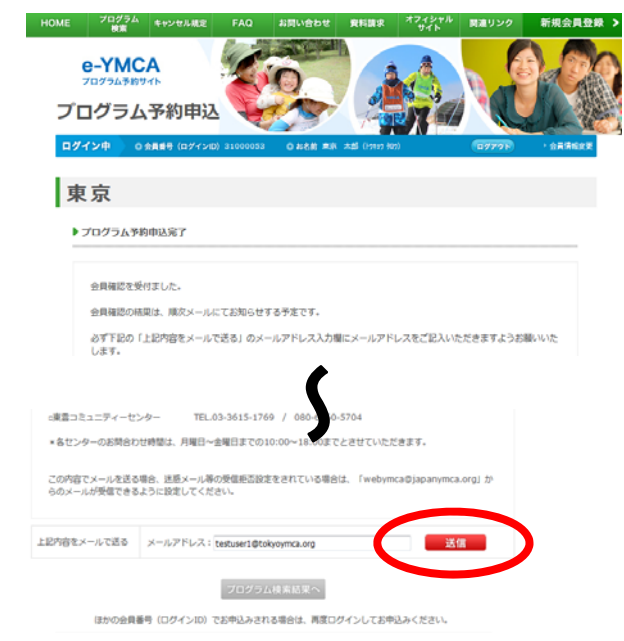

◇確認画面が表示されます。

クしてください。

### ◇メールアドレスの送信

本会員に該当するかどうかについては後日メールで返信します。

## メールアドレスをご入力いただかないと連絡が できません。

画面をスクロールし、「上記内容をメールで送る」の欄に、必ずメールアドレスを入力の上、「送 信」ボタンをクリックしてください。

※ 受 信 拒 否 設 定 を さ れ て い る 場 合、 webymca@japanymca.org からのメールが受信で きるように設定してください。